### Opetuksen ja työelämän tietotekniikka

## DTEK1069 Toimistosovellukset näyttökoe

#### Tärkeää

Näyttökokee(ssa/n)

- Saa hakea ohjeita Internetistä.
- Ei saa käyttää kurssimateriaaleja.
- Ei saa käyttää kirjallisia materiaaleja.
- Ei saa käyttää viestintälaitteita/-ohjelmia.
- Luotuja tiedostoja, ei saa kopioida/tallentaa muualle kuin ohjeissa mainittuihin kansioihin.
- Ohjeissa käytetään "-merkkejä erottamaan tiedoston, taulun tai muun objektin nimi varsinaisesta leipätekstistä. Näitä merkkejä ei kuitenkaan tule käyttää objektien varsinaisissa nimissä (esim. Documents -kansioon tallennettavat tiedostot).
- Jos aika on loppumassa kesken voit tehdä vain jommankumman taulukkolaskennasta tai tekstinkäsittelystä. Huomaa kuitenkin, että **taulukkolaskennan suorittamiseen kuuluu kaavion kopioiminen word-asiakirjaan**, joten sinun on palautettava sekä Excel-työkirja että word-asiakirja, johon kopioit kaavion.

# HUOM! SIVUJEN MOLEMMILLA PUOLILLA ON TEHTÄVIÄ.

#### Osio 1: Resurssienhallinta I

1. Luo **Documents -kansioon** "Toimistosovellukset" niminen kansio. Tämä kansio tulee pitämään sisällään kaikki näyttökokeeseen liittyvät tiedostot.

S

- 2. Luo Toimistosovellukset-kansioon seuraavat tiedostot soveltuvilta osin (katso kohta "Tärkeää" tämän näyttökokeen alussa):
  - a. Microsoft Word -asiakirja "tekstinkäsittely.docx".
  - b. Microsoft Excel -työkirja "taulukkolaskenta.xlsx".

#### Osio 2: Microsoft Word

Tässä osiossa käytetään kansiossasi olevaa "tekstinkäsittely.docx"-nimistä asiakirjaa.

1. Luo tyyli nimeltään "omatyyli". Aseta tyylin ominaisuuksiksi seuraavat:

| a.         | Kirjasintyyppi:           | "Calibri".                |
|------------|---------------------------|---------------------------|
| <b>b</b> . | Kirjasinkoko:             | 10 pistettä.              |
| с.         | Kirjasintyypin väri:      | Musta.                    |
| 1.         | Kappaleen riviväli:       | 1 rivi.                   |
| e.         | Kappaleen tekstin tasaus: | Vasen reuna (Align left). |
| f.         | Kappaleväli (jälkeen):    | 10 pistettä.              |

2. Muuta otsikkotyylejä (Heading 1, Heading 2 ja Heading 3) siten, että niiden jälkeen tulee tyyliksi automaattisesti omatyyli (ks. edellä).

HUOM! Jos Heading 3 otsikkotyyliä ei näy, saat sen esille Home-valintanauhan Stylesryhmän oikeassa alareunassa olevan nuolen avaamasta Styles-ikkunasta. Valitse Stylesikkunan alareunassa olevista painikkeista kolmas "Manage Styles", joka avaa uuden dialogin. Valitse Recommend-välilehti, listasta Heading 3 tyyli ja paina Show-painiketta.

- 3. Muuta ensimmäisen tason otsikkotyyliä (Heading 1) niin, että se aina aloittaa uuden sivun.
- 4. Lisää monitasoinen numerointi (esim. 1, 1.1, 1.1.1, 2, 2.1, 2.2, 2.1.1, 2.1.2...) otsikkotyyleihin. Tämän jälkeen tulee uuden otsikon saada automaattisesti tasonsa mukainen numero.
- 5. Tallenna osoitteesta http://users.utu.fi/ulpela tiedosto teksti2014.txt tehtävässä 1 luomaasi kansioon. Lisää ko. tiedoston tekstit asiakirjaasi (avaa Word tai WordPad ohjelmassa ja kopioi).
- 6. Rivin lopussa sulkeissa oleva numero tarkoittaa otsikkotyylin tasoa. Ei numeroidut rivit ovat leipätekstiä.

Anna otsikoille niiden tasoa vastaavat otsikkotyylit.

Muuta leipätekstikappaleet omatyyli -tyylin mukaisiksi kappaleiksi.

- 7. Jaa (osioi) asiakirja kolmeen erilliseen osaan seuraavasti. Aloita jokainen osio uudelta sivulta:
  - a. Osio 1: Kansilehti.
  - b. Osio 2. Sisällysluettelo.
  - c. Osio 3: Sisältö (sisältää edellä annetun tekstin ja mahdolliset lisäykset).
- 8. Kirjoita kansilehteen seuraavat tiedot:
  - Kurssin nimi (Toimistosovellukset / Opiskelun ja työelämän tietotekniikka).
  - Kurssin suoritusajankohta (esim. Syksy 2018).
  - Nimesi ja opiskelijanumerosi.
  - Sähköpostiosoitteesi.
- 9. Tee asiakirjaan sivunumerointi sivun vasempaan alakulmaan seuraavasti:
  - a. Osio 1: Kansilehti:Ei sivunumeroa.b. Osio 2: Sisällysluettelo:Ei sivunumeroa.
  - c. Osio 3: Sisältö:

Sivunumerona arabialaiset numerot (1,2,3..) alkaen numerosta 1.

- 10. Tee sisällysluettelo asiakirjan toisen osion ensimmäiselle sivulle käyttäen Microsoft Word tekstinkäsittelyohjelman sisällysluettelo-toimintoa. Päivitä sisällysluettelo näyttökokeen lopuksi. Varmista lopuksi, ettei mitään turhia otsikoita esiinny sisällysluettelossa.
- 11. Luo uusi otsikko (taso 1) asiakirjan loppuun: Kuvan lisäys ja tekstin asemointi.
- 12. Lisää seuraavaksi omavalintaista tekstiä (aseta tyyliksi omatyyli) ja sijoita tekstin joukkoon omavalintainen kuva. Käytä tekstin rivityksessä alla olevaa esimerkkiä vastaavia kuvan asetteluasetuksia. Esimerkki:

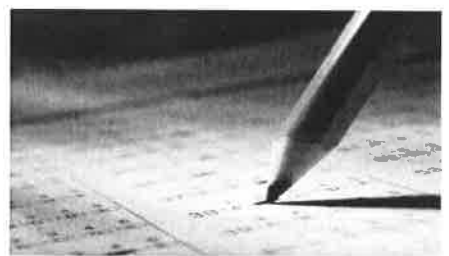

13. Tallenna asiakirja. Asiakirjaa voidaan vielä muuttaa taulukkolaskenta-osiossa.

#### Osio 3: Microsoft Excel

Tässä osiossa käytetään kansiossasi olevaa "taulukkolaskenta.xlsx"-nimistä asiakirjaa.

- 1. Avaa "taulukkolaskenta.xlsx". Kirjoita työkirjan ensimmäiseen soluun: päivämäärä, nimesi, opiskelijanumerosi ja sähköpostiosoitteesi.
- 2. Tee työkirjaan taulukot Hinnasto ja Myyntimäärä alla olevan mallin mukaan (ks. Kuvio 1). Huomaa myös sarakkeiden otsikot, solujen muotoilu (reunat) ja taulukkojen nimeäminen.

| 1  | A                            | B        | С           | <b>C</b> | A                            | B                    |  |
|----|------------------------------|----------|-------------|----------|------------------------------|----------------------|--|
| 1  |                              |          |             | 1        |                              |                      |  |
| 2  | Tuotteen nimi                | Hinta    | Määrä (kpl) | 2        | Tuotteen nimi                | 4. nelj/2018 (kpl)   |  |
| 3  | Philips 55" TV               | 699,00€  | 1           | 3        | Philips 55" TV               | 2500                 |  |
| 4  | Bosch astianpesukone         | 499,00€  | 1           | 4        | Bosch astianpesukone         | 4000                 |  |
| 5  | HP 14" kannettava            | 369,00€  | 1           | 5        | HP 14" kannettava            | 5000                 |  |
| 6  | Candy Smart pyykinpesukone   | 299,00€  | 1           | 6        | Candy Smart pyykinpesukone   | 20000                |  |
| 7  | Samsung Galaxy J6 älypuhelin | 199,00€  | 1           | 7        | Samsung Galaxy J6 älypuhelin | 30000                |  |
| 8  | Electrolux liesi             | 399,00€  | 1           | 8        | Electrolux liesi             | 7000                 |  |
| 9  | iRobot Roomba                | 199,00€  | 1           | 9        | iRobot Roomba                | 50000                |  |
| 10 | Samsung Galaxy Tab A 10      | 199,00 € | 1           | 10       | Samsung Galaxy Tab A 10      | 10000                |  |
| 11 |                              |          |             | 11       |                              |                      |  |
|    | Hinnasto Myy                 | ntimāärä | Myyntitulo  | A        | Hinnasto Myy                 | vntimäärä Myyntitulo |  |

Kuvio 1. Hinnasto ja Myyntimäärä taulukot

3. Muuta (KAIKKI) Hinnasto ja Myyntimäärä taulukkojen solujen tietotyypit seuraavasti:

| a. Taulukkojen sarakkeiden otsikot: |  | 1 |
|-------------------------------------|--|---|
|-------------------------------------|--|---|

- b. Tuotteen nimi:
- c. Hinta:
- d. Määrä (kpl) ja 4. nelj./2018:

teksti. teksti. valuutta (euro), kaksi desimaalia. luku, ei desimaaleja. 4. Tee työkirjaan taulukot Myyntitulo ja ALV alla olevan mallin mukaan (ks. Kuvio 2). Huomaa myös sarakkeiden otsikot, solujen muotoilu (reunat) ja taulukkojen nimeäminen.

| 3  | А                            | В            | (          |     | 1.4 |         | 4       | В        | С       | D    | E          | F   |
|----|------------------------------|--------------|------------|-----|-----|---------|---------|----------|---------|------|------------|-----|
| 1  |                              |              |            |     | 1   |         |         |          |         |      |            |     |
| 2  | Tuotteen nimi                | 4. nelj/2018 | ALV        |     | 2   | Arvonli | sāvero  |          |         |      |            |     |
| 3  | Philips 55" TV               |              |            |     | 3   |         | 24,00 % |          |         |      |            |     |
| 4  | Bosch astianpesukone         |              |            |     | 4   |         |         |          |         |      |            |     |
| 5  | HP 14" kannettava            | -            |            |     | 5   | 1       |         |          |         |      |            |     |
| 6  | Candy Smart pyykinpesukone   |              | -          |     | 6   | 1       |         |          |         |      |            |     |
| 7  | Samsung Galaxy J6 älypuhelin |              |            |     | 7   |         |         |          |         |      |            |     |
| 8  | Electrolux liesi             |              |            |     | 8   | 1.      |         |          |         |      |            |     |
| 9  | iRobot Roomba                |              |            |     | 9   |         |         |          |         |      |            |     |
| 10 | Samsung Galaxy Tab A 10      |              |            |     | 10  |         |         |          |         |      |            |     |
| 11 |                              |              |            |     | 11  |         |         |          |         |      |            |     |
|    | Hinnasto Myy                 | ntimäärä N   | lyyntitulo | ALV |     | 1.16    | н       | linnasto | Myyntim | aärä | Myyntitulo | ALV |

Kuvio 2. Myyntitulo ja ALV taulukot

- 5. Muuta (KAIKKI) Myyntitulo ja ALV taulukkojen solujen tietotyypit seuraavasti:
  - a. Taulukkojen sarakkeiden otsikot:
  - b. Tuotteen nimi:
  - c. 4. nelj./2018:
  - d. ALV:
  - e. Arvonlisävero:

teksti. teksti. valuutta (euro), kaksi desimaalia. valuutta (euro), kaksi desimaalia. prosentti, kaksi desimaalia.

6. Luo Myyntitulo-taulukon 4. nelj./2018-sarakkeeseen ensimmäisen tuotteen kohdalle kaava, joka laskee myyntitulon kertomalla tuotteen hinnan (viittaamalla Hinnasto-taulukkoon) sen myyntimäärällä (viittaamalla Myyntimäärä-taulukkoon).

Tee kaavasta sellainen, että voit kopioida sen sellaisenaan sarakkeen muihin soluihin laskeaksesi tuotekohtaiset myyntitulot. VINKKI: käytä oikeanlaisia viittauksia.

7. Luo Myyntitulo-taulukon ALV-sarakkeeseen ensimmäisen tuotteen kohdalle kaava, joka laskee arvonlisäveron kertomalla tuotteen myyntitulon (4.nelj./2018-sarake) ALV-taulukossa määritellyllä arvonlisäverolla (viittaamalla ALV-taulukkoon).

Tee kaavasta sellainen, että voit kopioida sen sellaisenaan sarakkeen muihin soluihin laskeaksesi tuotekohtaisen arvonlisäveron. VINKKI: käytä oikeanlaisia viittauksia.

8. Luo käyttämällä valmista funktiota vapaavalintaiseen soluun kaava, joka laskee Myyntitulojen keskiarvon. Laita solun yläpuolelle otsikko Myyntitulojen keskiarvo.

9. Tee ympyräkaavio myyntitulojen jakautumisesta tuotteittain (ks. Kuvio 3) Myyntitulo-taulukon vapaaseen kohtaan.

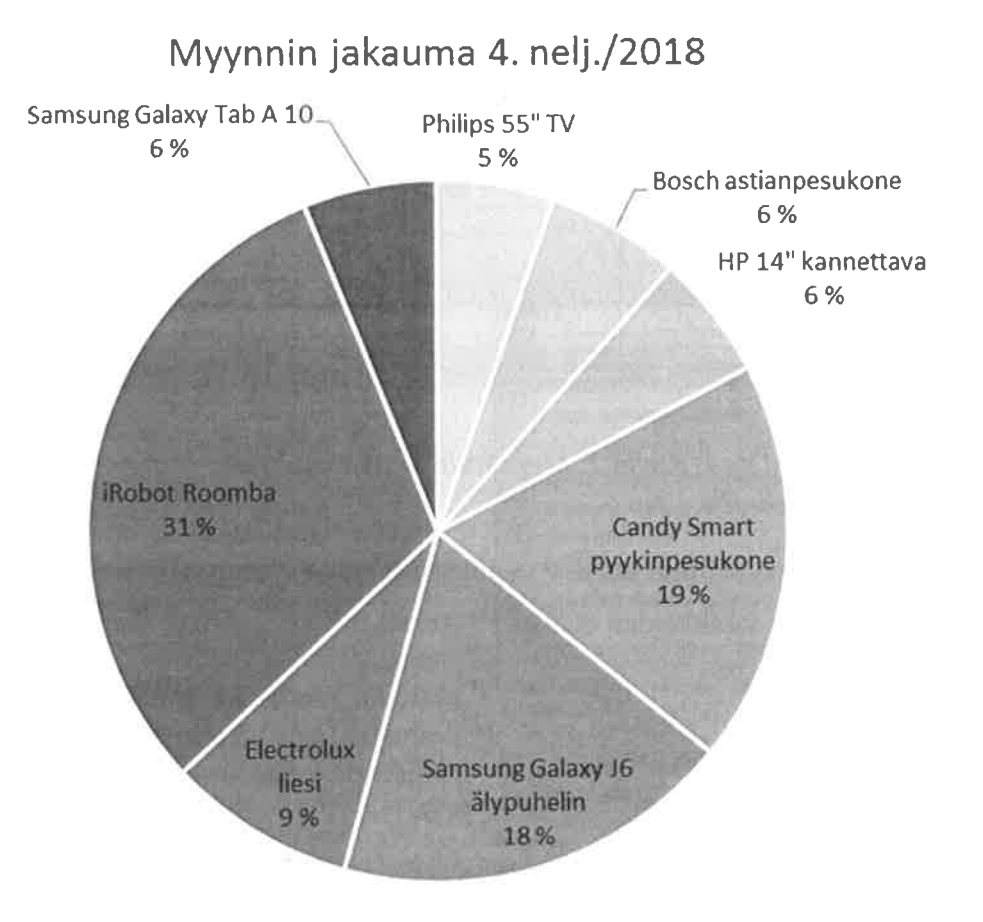

Kuvio 3. Myyntitulojen jakauma tuotteittain (prosentteina) viimeisellä vuosineljänneksellä

- 10. Tallenna työkirja.
- 11. Avaa "tekstinkäsittely.docx" -asiakirja ja luo sen loppuun uusi otsikko (taso 1): Myyntihinnat. Kopioi tehtävässä 9 tekemäsi kaavio ja liitä se linkitettynä objektina (Microsoft Excel Chart Object) "tekstinkäsittely.docx" -asiakirjaan.
- 12. Tallenna asiakirja (tekstinkäsittely.docx).

#### Osio 4: Palautus

- 1. Tallenna työt ja sulje kaikki käynnissä olevat sovellukset (mm. Microsoft Word ja Excel).
- 2. Palauta tekemäsi dokumentit ViLLEen:
  - a. Toimistosovellukset-kurssin Näyttökoe-kierrokselle
  - b. Salasana löytyy taululta
  - c. Taulukkolaskenta ja Tekstinkäsittely erillisiin tehtäviin
- 3. Poista Documents-kansiosta näyttökokeen aikana luomasi tiedostot ja kansiot,
- 4. Palauta tehtäväpaperi ja näytä opiskelijakortti näyttökokeen valvojalle.